**eTRAKIT COR CONNECT:** 

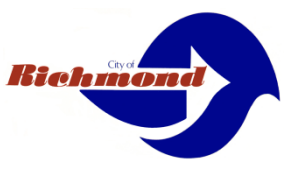

## A Brief How-To Apply for Permits Guide

Access the City of Richmond's "eTRAKiT" COR CONNECT Web Portal at <u>https://etrakit.ci.richmond.ca.us</u>

Public User (Homeowner, Community Member) account allows for scheduling inspections, uploading/downloading PDF documents, and to pay fees. To set up an account click on Public Account Setup to register. <u>Contractors, registered design professionals or licensed trade professional please use</u> <u>your Contractor/Landlord/Utility account.</u> Select from the login Drop Down "Public User".

For contractors, registered design professionals or licensed trade professionals doing business within the City of Richmond, please select Contractor/Landlord/Utility from the drop down menu above, enter your company name. If you are one of the above trades and not registered with the City of Richmond, please contact the appropriate department to set up your account. **Select from the login Drop Down "Contractor/Landlord/Utility".** 

Enter Your Registered Contractor Name with the City or your Permt Technican will supply you with login and password. Check the "Remember Me" to always have your login appear.

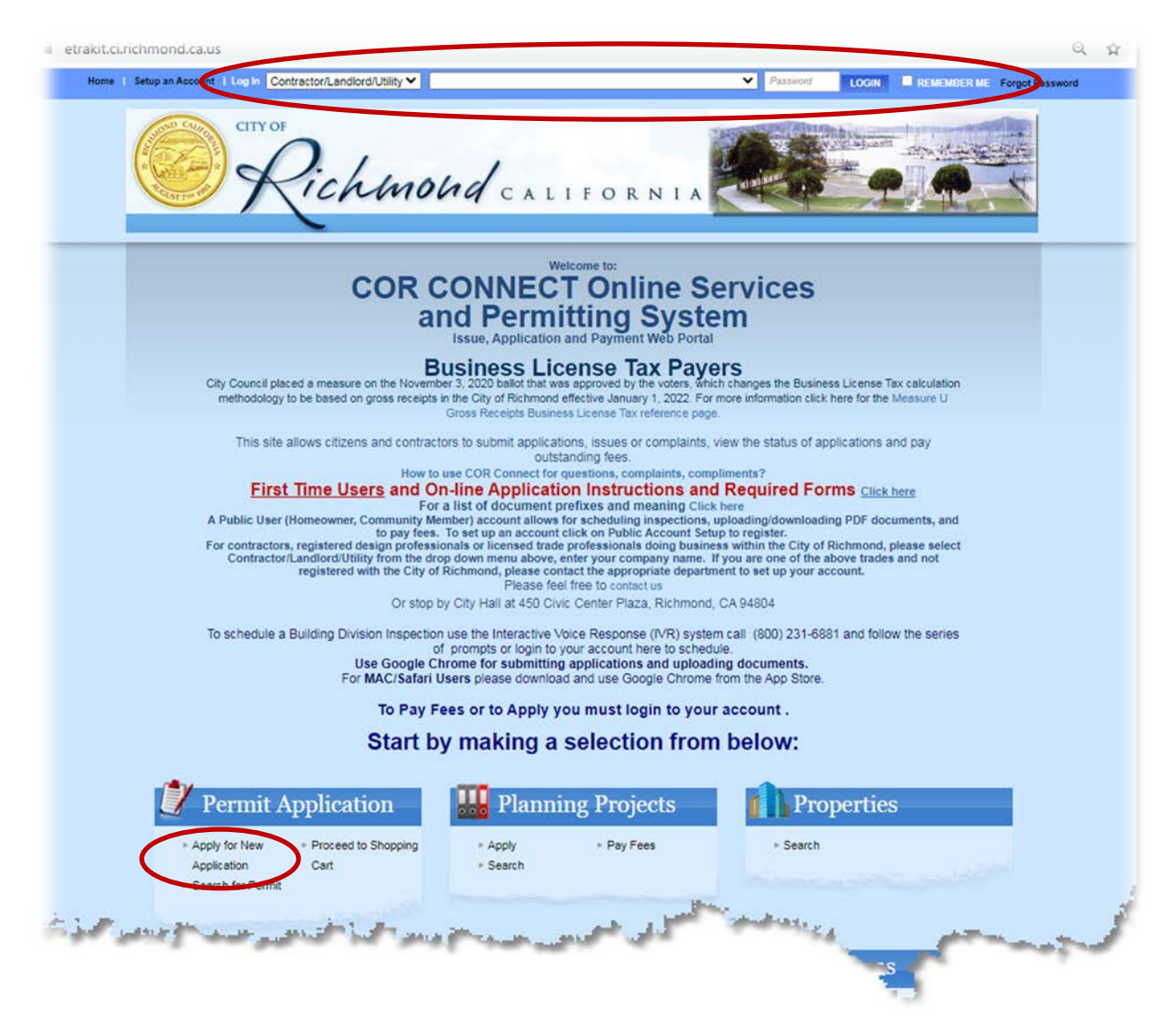

# FIRST TIME USERS and for all online Application

Instructions click on the option "Click here"

# Understanding the simple 4 step application submittal process will get you thru the process.

| This site allows citizens and contractors to submit applications, issues or complaints, view the status of applications and pay                                                                                                    |    |
|----------------------------------------------------------------------------------------------------|----|
| outstanding fees.                                                                                                    |    |
| How to use COR Connect for questions, complaints, compliments?                                                                                                    |    |
| First Time Users and On-line Application Instructions and Required Forms Click here                                                                                                    |    |
| For a list of document prefixes and meaning Click here                                                                                                    |    |
| A Public User (Homeowner, Community Member) account allows for scheduling inspections, uploading/downloading PDF documents, and<br>to pay fees. To set up an account click on Public Account Setup to register.                                                              |    |
| For contractors, registered design professionals or licensed trade professionals doing business within the City of Richmond, please select<br>Contractor/Landlord/Utility from the drop down menu above, enter your company name. If you are one of the above trades and not |    |
| Mour account                                                                                                    | 12 |

Under the Permits menu select Apply/Submit Application. The Electronic Permit Submission Agreement will appear. If you agree click "I agree" and the "Continue".

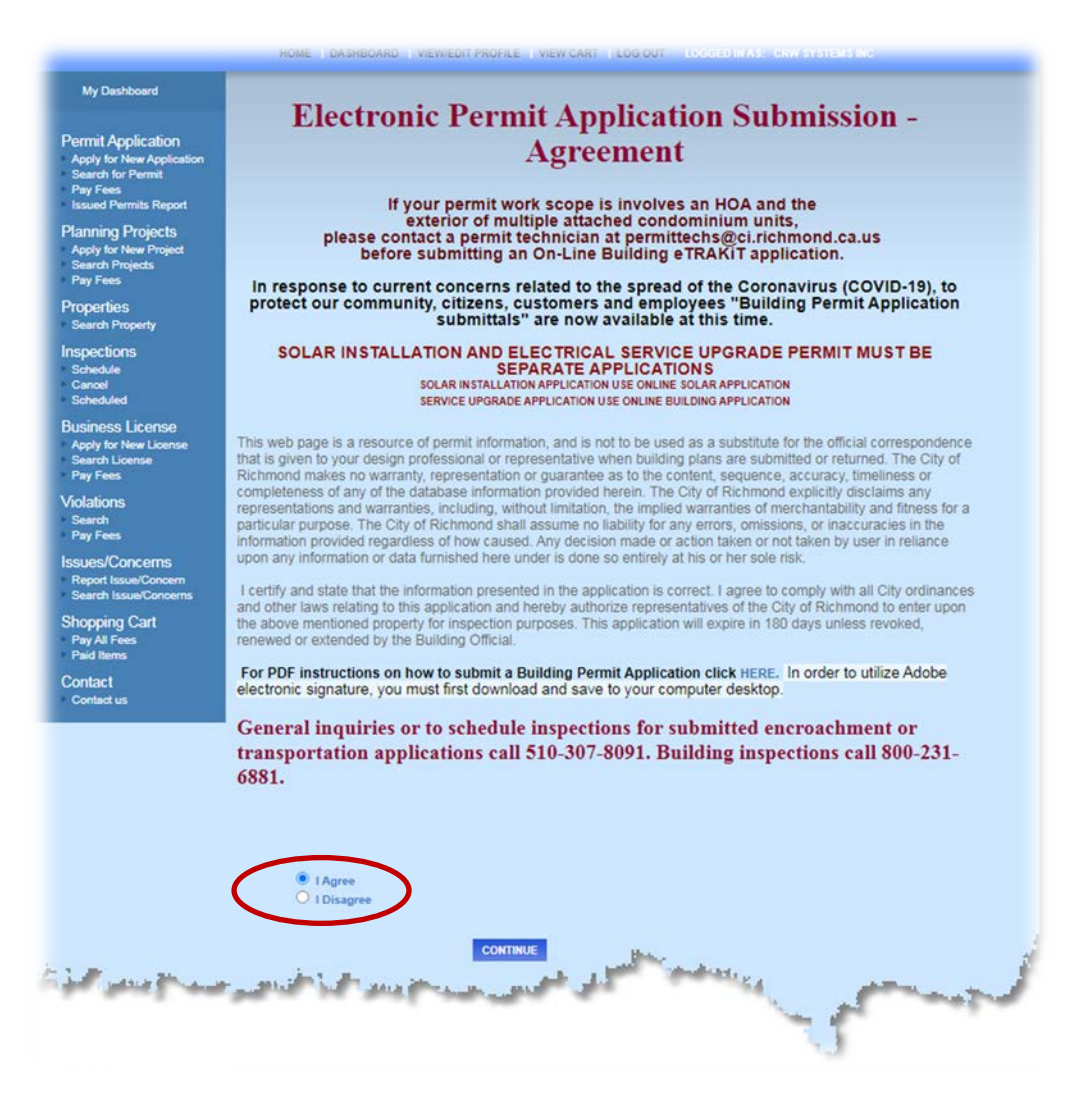

### City of Richmond eTRAKiT Building Permit Application Process

If you selected Apply/Submit Application before logging you will get the following login screen.

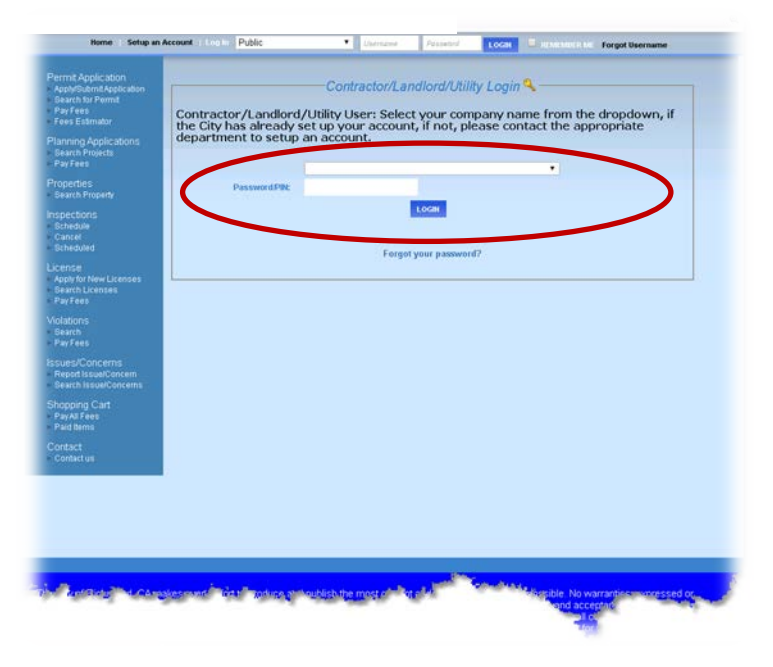

Step 1. Permit Information.

- 1. Pick the Permit type "ONLINE BUILDING PERMIT APPLICATION" or what applies
- 2. Choose the Sub type that best describes the work (this will be updated by your permit tech).
  - RESIDENTIAL
  - COMMERCIAL only available when logged in as a contractor
  - INDUSTRIAL only available when logged in as a contractor
  - DEMOLITION
  - BACKUP BATTERY POWER WALL
- 3. Enter a description of the scope of work (use the extended if more than 60 characters)
- 4. Enter the Estimated Job Valuation; this value shall include foundations, site preparation, contractor's charge, plan preparation, soil reports, HVAC equipment, labor, etc.
- Enter the location address USE THE SEARCH OPTION, first type in part of the address, street name or number. Locate your address when you see "Select from Address Below". <u>YOU MUST</u> press the "Search" button.

If not listed or you see "There were no street names found." Click the "Enter address manually" and enter the location address.

- Check your relationship to the permit. ☑ Property Owner ☑Contractor Just a label, <u>Contractors include Architects, Planning Associates everyone else that is not the</u> <u>Property Owner.</u>
- 7. Use the select button to search for the fillable PDF Building Permit Application "PAF" <u>that you</u> <u>filled in, signed and dated</u>, and an Owner-Builder declaration if applicable. Name each attachment appropriately.
- 8. Click the Next step button at the bottom

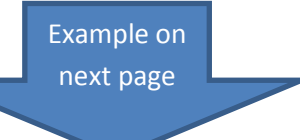

Page 3 of 13

| <section-header><section-header><section-header><section-header></section-header></section-header></section-header></section-header>                                                                                                    |                                                                                                    | HOME   DASHBOARD   VIEW/EDIT PROFILE   VIEW CART   LOG OUT LOGGED IN AS: CRW SYSTEMS INC                                                                                                    |
|----------------------------------------------------------------------------------------------------|----------------------------------------------------------------------------------------------------|----------------------------------------------------------------------------------------------------|
| <text><list-item><list-item></list-item></list-item></text>                                                                                                    | My Dashboard                                                                                               | Permit Application                                                                                                    |
| <section-header>         Promise Properties         9. years         Properties         9. years         9. years     <th>Permit Application<br/>Apply for New Application<br/>Search for Permit<br/>Pay Fees<br/>Issued Permits Report</th><th>STEP 1 PERMIT INFORMATION STEP 2 STEP 3 STEP 4</th></section-header>                                                                                                    | Permit Application<br>Apply for New Application<br>Search for Permit<br>Pay Fees<br>Issued Permits Report  | STEP 1 PERMIT INFORMATION STEP 2 STEP 3 STEP 4                                                                                                    |
| Inspections<br>Schedul<br>Schedul<br>Schedul<br>Schedul<br>Business License<br>Apply for New Looses<br>Schedul<br>Business License<br>Apply for New Looses<br>Schedul<br>Press<br>Schedul<br>Business License<br>Schedul<br>Press<br>Schedul<br>Schedul<br>Business License<br>Press<br>Schedul<br>Press<br>Schedul<br>Schedul<br>Press<br>Schedul<br>Schedul | Planning Projects<br>Apply for New Project<br>Search Projects<br>Pay Fees<br>Properties<br>Search Property | When to apply for a REVISION If your permit application has been issued or your plans have been permitted. * A copy of the original approved/stamped plans (JOB SITE SET) is required and serves as a reference. * All Contractors or persons conducting business of any kind in Richmond are required to have a City of Richmond Business License Enter the fields in the order that they appear                                                                                                    |
| Best State Concernes Search Loss of the Subject Search Loss of the Subject Search Loss of the Subject Search Loss of the Subject Search Search S                                                                                                    | Inspections<br>Schedule<br>Cancel<br>Scheduled                                                             | First Time Users, please read this first: On-line Application Instructions and Required Forms. How to apply and Required Forms Click here                                                                                                    |
| • Search Lease Pay Fees Voldstons • Search Lease Pers Fees Issues/Concerns • Pers Fees Issues/Concerns • Pers Fees Issues/Concerns • Pers Fees Issues/Concerns • Pers Fees Issues/Concerns • Pers Fees Issues/Concerns • Pers Hase Contact • Pay Heres • Pay Heres • Contact is sues/Concerns • Pay Heres • Pay Heres </th <th>Business License<br/>Apply for New License</th> <th>Permit Type Information</th>                                                                                                    | Business License<br>Apply for New License                                                                  | Permit Type Information                                                                                                    |
| Violations<br>- Staarch<br>- Pay Fress<br>Issues/Concerns<br>- Report Issue/Concerns<br>- Search Issue/Concerns<br>- Search Issue/Concerns<br>- Search Issue/Concerns<br>- Search Issue/Concerns<br>- Search Issue/Concerns<br>- Sharphing Cart<br>- Pay Al Fress<br>- Paid Items<br>Contact<br>- Contact is<br>- Contact is<br>- Contact is<br>- Contact Issue/Concerns<br>- Description of Work to be performed (must match PAF form)<br>- Description of Work to be performed (must match PAF form)<br>- Descript                                                                                                    | <ul> <li>Search License</li> <li>Pay Fees</li> </ul>                                                       | PERMIT Type ONLINE BUILDING PERMIT APPLICATION                                                                                                    |
| Shopping Cart<br>• Paid Irens<br>• Draid Irens<br>• Contact us  Extended Scope of<br>WorkNotes: Status Estimated Job<br>• Status Status                                                                                                    | Violations<br>Search<br>Pay Fees<br>Issues/Concerns<br>Report Issue/Concern<br>Search Issue/Concerns       | *PERMIT Subtype:       RESIDENTIAL         *Detailed Scope of<br>Work (continue<br>below):       Description of Work to be performed (must match PAF form)<br>Detailed scope must match scope of work on the SIGNED PAF that you attach.         ***WATER HEATER REPLACEMENT*** please specify in the scope of work<br>and on your attached permit application form if the water heater is gas or electric.                                                                                                    |
| Contact us       Estimated Job Value       Sistonon Value       Permit valuation with a linelude total value of the work, including materials and labor, for which the permit is being issued, such as electrical, gas, mechanical, plumbing equipment and permanent systems. If, in the opinion of the building official, the valuation is underestimated on the application, the permit shall be denied, unless to be the building official. Final permit waluation shall be set by the building official.         For REVISION's to permitted drawings ONLY: the permit type must be ONLINE REVISIONS TO A PERMITTED SET OF DRAWINGS OR DOCUMENTS. IF the revision increases the permit valuation, then the amount is the revision only.         Enter any or All Required data * denotes required fields         Image: Proved Planning Nbr:       PLN21-oox if applicable         Image: Plant to thour address and press search. When being the sector of the sector of the secto                                                                                                    | Shopping Cart<br>PayAll Fees<br>Paid Items                                                                 | Extended Scope of<br>Work/Notes:                                                                                                    |
| Enter any or All Required data * denotes required fields         PARENT PROJECT         Image: Proved Planning Nbr:         PLN21-xxx if applicable         Enter art of your address and press search. When Ising the set of the set of the se                                                                                                    | Contact<br>Contact us                                                                                      | Estimated Job<br>Value<br>Permit valuation shall include total value of the work, including materials and labor, for which the<br>permit is being issued, such as electrical, gas, mechanical, plumbing equipment and permanent systems. If, in the<br>opinion of the building official, the valuation is underestimated on the application, the permit shall be denied, unless<br>the applicant can show detailed estimates to meet the approval of the building official. Final permit valuation shall be<br>set by the building official.<br>For REVISIONS to permitted drawings ONLY: the permit type must be ONLINE REVISIONS TO A PERMITTED SET OF<br>DRAWINGS OR DOCUMENTS. IF the revision increases the permit valuation, then the amount is the revision only. |
| PARENT PROJECT  Approved Planning Nbr: PLN21-xxx if applicable  Location  Entriment of your address and press search. When using the second to the second to                                                                                                    |                                                                                                    | Enter any or All Required data * denotes required fields                                                                                                    |
| Approved Planning Nbr: PLN21-xxx if applicable                                                                                                    |                                                                                                    | PARENT PROJECT                                                                                                    |
| Location  Entriment of nour address and press search. When I sing the  Entriment of nour address and press search. When I sing the  Entriment of nour address and press search to the  Entriment of the second second secon                                                                                                    |                                                                                                    | Approved Planning Nbr: PLN21-xxx if applicable                                                                                                    |
| *Entrimatt officiur address and press search. When using the                                                                                                    |                                                                                                    | Location                                                                                                    |
|                                                                                                    | all marked                                                                                                 | *Enternant of nour address and press search. When using the                                                                                                    |

## City of Richmond eTRAKiT Building Permit Application Process

| Location                                                                                                    |
|----------------------------------------------------------------------------------------------------|
| *Enter part of your address and press search. When using the the APN, enter first 9 digits<br>excluding dashes You must press search to locate the address<br>(TIP: when searching by address, do not use any punctuation or ST, DR, AVE, etc. in your<br>search). For instance, for 450 S. Civic Center PIz, type only "450" and click search.<br>Search By Address ADDRESS OF WORK LOCATION SEARCH                                                                                                    |
| Your Relation to this Permit                                                                                                    |
| Property Owner Check this box if you are the Property Owner     Contractor/Applicant     Check this box if you are the Contractor/Applicant                                                                                                    |
| Attachments                                                                                                    |
| <ul> <li>* You are required to attach a completed permit application form as a PDF (from the links below)</li> <li>Complete and attach a City of Richmond Permit Application, Building Permit Application Form and an Owner-Builder Declaration Form if applicable, a Grading/Land Development Application Form if applicable, a C&amp;D Waste Recycling Form if applicable. Encroachment Permit Application Form, for Transportation Permits Transportation Permit Application.</li> <li>MAC/Safari Users please download and use Google Chrome from the App Store. PDF files. Should not be encrypted or password protected. File names should be:         <ul> <li>All uppercase (capital) letters.</li> <li>Dashes are acceptable in PDF file names (BLD-1.pdf, ETR-1.pdf).</li> <li>No spaces in file names.</li> <li>File names must not contain special characters, such as asterisks, parenthesis, periods, question marks.</li> <li>Please use the following naming convention of the filename if attaching to a Building Application</li> <li>PAF-PERMIT APPLICATION FORM</li> <li>Ist SUBMITTAL PLANS, 2nd SUBMITTAL PLANS, 3rd SUBMITTAL PLANS , etc</li> <li>Taslumet to PROVIDE ALL NECESSARY INFORMATION AND/OR DOCUMENTATION OR SUBMITTING THE FORM INCORRECTLY/INCOMPLETELY WILL RESULT IN THE DENIAL OF THE PERMIT REQUEST. IF THE REQUEST IS DENIED, CUSTOMERS MUST RESUBMIT A NEW APPLICATION WITH ALL NECESSARY DOCUMENTATION. ONCE THE PERMIT HAS BEEN ISSUED, ANY</li> </ul> </li></ul> |
| Filename Select                                                                                                    |
| Description                                                                                                    |

When uploading files, drawings or plans you must click the upload

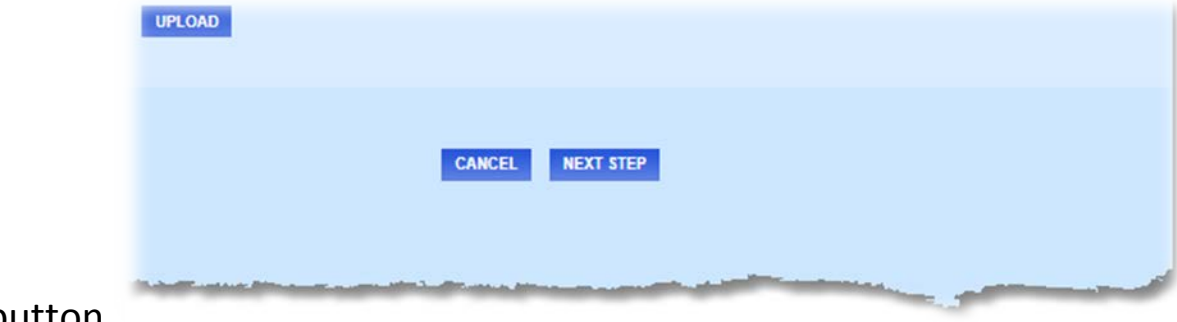

## button.

Click the Next step button at the bottom of the page to go to step 2.

| Page | 5 | of | 13 |
|------|---|----|----|
|------|---|----|----|

Step 2. Verify the Applicant and Contractor contact Information. You cannot change the license or ID number in the contractor information. That was assigned by our organiztion. If blank enter the assigned California State License Board Number.

|                                                                                                    | HOME D      | ASHBOARD   VIEW/EDIT PROFILE   VIEW | CART   LOG OUT LOGGE | D IN AS: CRW SYSTEMS INC  |
|----------------------------------------------------------------------------------------------------|-------------|-------------------------------------|----------------------|---------------------------|
| My Dashboard                                                                                        | Permit Ap   | plication                           |                      |                           |
| Permit Application<br>- Apply/Submit Application<br>Search for Permit<br>Pay Fees<br>Fees Estimator | STEP 1      | STEP 2 CONTACT INFO                 | RMATION STEP 3       | STEP 4                    |
| <ul> <li>Issued Permits Report</li> </ul>                                                           | Applicat    | ion for a UNLINE BUILL              | DING PERMIT AP       | PLICATION Permit          |
| Applications<br>Search Projects                                                                     | Applicant . | Information                         |                      |                           |
| Pay Fees                                                                                            | *Name       | CRVV SYSTEMS INC                    | *Phone               | (510) 620-6740            |
| Search Property                                                                                     | *Address    | 450 Civic Center Plaza              | *Email Address       | noreply@ci.richmond.ca.us |
| Inspections<br>Schedule                                                                             | *City       | RICHMOND                            | License or ID        | 5106206740                |
| Cancel<br>Scheduled                                                                                 | *State      | CA                                  | *Zip                 | 94804 -                   |
| License<br>Apply for New Licenses<br>Search Licenses<br>Pay Fees                                    | Owner Inf   | ormation                            |                      |                           |
| Violations<br>Search                                                                                | Name        | RICHMOND CITY OF                    | Phone                |                           |
| Pay Fees                                                                                            | Address     | 1401 S MARINA WAY                   | Email Address        |                           |
| Issues/Concerns<br>Report Issue/Concern                                                             | City        | RICHMOND                            |                      |                           |
| Search Issue/Concerns<br>Shopping Cart<br>Pay All Fees<br>Paid Items                                | State       | CA                                  | Zip                  | 94804 - 3746<br>CLEAR     |
| Contact<br>Contact us                                                                               | Contracto   | r Information                       |                      |                           |
|                                                                                                    | *Name       | CRW SYSTEMS INC                     | *Phone               | (510) 620-6740            |
|                                                                                                    | *Address    | 450 Civic Center Plaza              | *Email Address       | noreply@ci.richmond.ca.us |
|                                                                                                    | *City       | RICHMOND                            | License or ID        | 5106206740                |
|                                                                                                    | *State      | CA                                  | *Zip                 | 94804 -                   |

Click the Next step button at the bottom of the page to go to step 3.

Step 3. Permit Fees. A Filing fee is automatically assessed but once reviewed additional filling fees may be incurred. Additional permit fees will be added by a permit technician based on the scope of work.

|                                                                                                    | HOME   | DASHBOARD | VIEW/EDIT PROFILE | VIEW CART  | LOG OUT   | LOGGED IN AS | CRW SYSTEMS INC |                            |
|----------------------------------------------------------------------------------------------------|--------|-----------|-------------------|------------|-----------|--------------|-----------------|----------------------------|
| My Dashboard                                                                                                    | Permit | Applicat  | ion               |            |           |              |                 |                            |
| Permit Application<br>Apply/Submit Application<br>Search for Permit<br>Pay Fees<br>Fees Estimator<br>Issued Permits Report | Applic | ation for | a ONLINE B        | UILDING    | PERM.     | IT APPLIC    | CATION Permit   |                            |
| Planning<br>Applications<br>Search Projects                                                                                | Select | Quantity  | Description       |            |           |              |                 | Amount                     |
| Properties<br>Search Property                                                                                              | 8      | 1         | FILING FEE        | PERMIT FEE |           |              | Total Amount :  | \$128.00<br><b>\$128.0</b> |
| Inspections<br>Schedule<br>Cancel<br>Scheduled                                                                             |        |           |                   |            |           |              |                 |                            |
| License<br>Apply for New Licenses<br>Search Licenses<br>Pay Fees                                                           |        |           | CANC              | EL PREV    | IOUS STEL | NEXT STEP    | >               |                            |
| ∨iolations<br>- Search<br>- Pay Fees                                                                                       |        |           |                   |            |           |              |                 |                            |
| Issues/Concerns<br>Report Issue/Concern<br>Search Issue/Concerns                                                           |        |           |                   |            |           |              |                 |                            |
| Shopping Cart<br>Pay All Fees<br>Paid Items                                                                                |        |           |                   |            |           |              |                 |                            |
| Contact<br>Contact us                                                                                                    |        |           |                   |            |           |              |                 |                            |
| فالإسر السعالي ال                                                                                                    | insan, | ana in    | أفدهون حسبت       | لى در      | all and a | and taken    |                 |                            |

Click the Next step button at the bottom, to proceed to the review and submit step.

#### Verify permit application details (Review the information prior to submitting)

Any additional attachments can be uploaded here. For large files over 50mb please refer to the document 'How to upload large files' on the Required Forms and instructions page.

|                                                                                                    | HOME I DASHBOARD I VIEWEDIT PROFILE I VIEW CART I LOG OUT LOGGED IN AS: CRW SYSTEMS INC                                         |
|----------------------------------------------------------------------------------------------------|----------------------------------------------------------------------------------------------------|
| My Dashboard                                                                                                    | Permit Application                                                                                                    |
| Permit Application<br>Apply/Submit Application<br>Search for Permit<br>Pay Fees<br>Fees Estimator<br>Issued Permits Report | STEP 1     STEP 2     STEP 3     REVIEW AND SUBMIT     STEP 4       Application for a ONLINE BUILDING PERMIT APPLICATION Permit |
| Planning<br>Applications<br>Search Projects<br>Pay Fees                                                                    | Permit Information EDIT                                                                                                    |
| Properties<br>Search Property                                                                                              | Type ONLINE BUILDING PERMIT 450 CIVIC CENTER PLZ                                                                                |
| Inspections<br>Schedule<br>Cancel<br>Scheduled                                                                             | Subtype     COMMERCIAL     RICHMOND, CA 94804-1654       Description     Put the lime in the       Ib Value     15 000          |
| License<br>Apply for New Licenses<br>Search Licenses<br>Pay Fees                                                           | Fee Information солт<br>Contacts солт                                                                                           |
| Violations<br>Search<br>Pay Fees                                                                                           | Applicant Information<br>CRW SYSTEMS INC (510) 620-6866                                                                         |
| Issues/Concerns<br>Report Issue/Concern<br>Search Issue/Concerns                                                           | 450 Civic Center Plaza sonya_dajani@ci.richmond.ca.us<br>RICHMOND, CA 94804                                                     |
| Shopping Cart<br>PayAll Fees<br>Paid Items                                                                                 | Attachments Owner Information RICHMOND CITY OF                                                                                  |
| Contact<br>Contactus                                                                                                    | 1401 S MARINA WAY sonya_dajani@ci.richmond.ca.us To upload additional attachments click Here                                    |
|                                                                                                    | RICHMOND, CA 94604 - 4374                                                                                                    |
|                                                                                                    | Contractor Information                                                                                                    |
|                                                                                                    | 450 Civic Center Plaza sonya dajani@ci.richmond.ca.us                                                                           |
|                                                                                                    | RICHMOND, CA 94804                                                                                                    |
|                                                                                                    | Review the information prior to submitting.                                                                                     |
| فالمور المندا المحاطرا                                                                                                    | CANCE! PRE/ID                                                                                                    |

Click on the

PROCEED TO PAYMENT

button to proceed to the check summary (cart) step

## City of Richmond eTRAKiT Building Permit Application Process

#### Payment (Checkout Summary)

| Permit Application         Apply/Submit Application         Apply/Submit Application         Pay Fees         Fees Estimator         Pay Fees         Pay Fees         Pay Fees         Pay Fees         Pay Fees         Pay Fees         Pay Fees         Properties         Scheduled         License         Apply for New Licenses         Pay Fees         Pay Fees         Violations         Scarch         Pay Fees         Violations         Search         Pay Fees         Pay Fees         Pay Fees         Pay Fees         Poperties         Scheduled         Licenses         Apply for New Licenses         Search         Pay Fees         Violations         Search         Pay Fees         Noticenses         Pay Fees         Violations         Search         Pay Fees         Negort Issue/Concerns         Report Issue/Concerns         Report Issue/Concerns         Repo                                                                                                    | My Dashboard                                                     | Permit Application                                                                                                    |                                                                  |
|----------------------------------------------------------------------------------------------------|------------------------------------------------------------------|----------------------------------------------------------------------------------------------------|------------------------------------------------------------------|
| Apply/SubmitApplication         Search for Permit         Pay Fees         Frees Estimator         Issued Permits Report         Planning         Applyfications         Search Projects         Pay Fees         Properties         Schedule         Cancel         Schedule         Cancel         Schedule         Cancel         Schedule         Cancel         Schedule         Cancel         Schedule         Scarch Licenses         Pay Fees         Violations         Sarch         Pay Fees         Mappert for Stave/Concerns         Report Issue/Concerns         Report Issue/Concerns         Report Issue/Concerns         Report Issue/Concerns         Report Issue/Concerns         Report Issue/Concerns         Report Issue/Concerns         Report Issue/Concerns         Report Issue/Concerns         Report Issue/Concerns         Report Issue/Concerns         Report Issue/Concerns         Report Issue/Concerns         Report Issue/Concerns         <                                                                                                    | Permit Application                                               |                                                                                                    |                                                                  |
| • Fees Estimator         • Issued Permits Report         Planning<br>Applications         • Search Projects         • Search Property         Inspections         • Scheduled         • Concel         • Search Licenses         • Pay Fees         Violations         • Search Licenses         • Pay Fees         Violations         • Search Licenses         • Pay Fees         Violations         • Search Licenses         • Pay Fees         Violations         • Search Licenses         • Pay Fees         Violations         • Search Licenses         • Pay Fees         Violations         • Search         • Pay Fees         Violations         • Search         • Pay Fees         Violations         • Search         • Pay Fees         Violations         • Search         • Pay Fees         Machine Licenseering         • Pay Fees         Not to SHOPPINO CART         Machine Licensering         • Pay Fees         Neapol Issue/Conce                                                                                                    | Apply/Submit Application<br>Search for Permit                    | STEP 1 STEP 2 STEP 3 STEP 4                                                                                                    | CHECKOUT/CONFIRMATION                                            |
| Planning<br>Applications<br>• Search Projects<br>• Pay Fees       within the system. We are not responsible for additional fees due to fee increases, misinterpretations of th<br>scope of the license/project/permit, etc. By applying and paying fees on line, by mail, or by person/courier,<br>understand you are responsible for any and all fees applicable to your application/license/project/permit a<br>time.         Properties<br>                                                                                                    | Fees Estimator<br>Issued Permits Report                          | Checkout Summary<br>The City of Richmond makes every effort to ensure that the fees are applied upd                                                                      | ated and calculated correctly                                    |
| Search Projects       understand you are responsible for any and all fees applicable to your application/license/project/permit a time.         Properties       onLine Build Ding PERMIT APPLICATION Permit         Inspections       Quantity         Schedule       1         Cancel       Filing FEE         Scheduled       128.00         License       Filing FEE         Violations       Search Licenses         Pay Fees       ADD TO SHOPPING CART         Neport tssue/Concerns       Report tssue/Concerns         Report tssue/Concerns       Report tssue/Concerns                                                                                                    | Planning<br>Applications                                         | within the system. We are not responsible for additional fees due to fee increase<br>scope of the license/project/permit, etc. By applying and paying fees on line, by n | es, misinterpretations of the<br>hail, or by person/courier, you |
| Properties<br>- Search Property     ONLINE BUILDING PERMIT APPLICATION Permit       Inspections<br>- Schedule<br>- Cancel<br>- Scheduled     Ouantity     Arr<br>1       License<br>- Apply for New Licenses<br>- Search<br>- Pay Fees     FILING FEE     1     \$1       Violations<br>- Search<br>- Pay Fees     Fees Due: 5     Fees Due: 5       Violations<br>- Search<br>- Pay Fees     BACK TO STEP ONE     ADD TO SHOPPING CART     Pay NOW                                                                                                    | Search Projects<br>Pay Fees                                      | understand you are responsible for any and all fees applicable to your applicatio<br>time.                                                                               | n/license/project/permit at any                                  |
| Inspections     Description     Quantity     Arr       Schedule     Schedule     BLD REGULATIONS PERMIT FEE     1     \$1       Scheduled     FILING FEE     1     \$1       License     Scheduled     128.00       License     Scheduled     128.00       Violations     Search     Fees       Search     BACK TO STEP ONE     ADD TO SHOPPING CART     PX NOW                                                                                                    | Properties<br>Search Property                                    | ONLINE BUILDING PERMIT APPLICATION Permit                                                                                                    |                                                                  |
| Schedule     BLD REGULATIONS PERMIT FEE     1     \$1       Cancel     Scheduled     FILING FEE     128.00       License     Apply for New Licenses     128.00       Search     Fees Duc: 5     Fees Duc: 5       Violations     Search     Fees       Search     BACK TO STEP ONE     ADD TO SHOPPING CART     Fee Now       Issues/Concerns     Report Issue/Concerns     Search     Fee Succes                                                                                                    | Inspections                                                      | Description                                                                                                    | uantity Amoun                                                    |
| Scheduled     FILING FEE     Scheduled     FILING FEE     Scheduled     Filing FEE     Scheduled     Filing FEE     Scheduled     Filing FEE     Scheduled     Filing FEE     For Step Schedule     For Step Schedule     Scheduled     For Step Schedule     Scheduled     For Step Schedule     Scheduled     For Step Schedule     Scheduled     For Step Schedule     Scheduled     For Scheduled     For Sched      | ⊫ Schedule<br>⊫ Cancel                                           | BLD REGULATIONS PERMIT FEE                                                                                                    | 1 \$128.00                                                       |
| Apply for New Licenses<br>Search Licenses<br>Pay Fees<br>Violations<br>Search<br>Search<br>Search Issue/Concerns<br>Report Issue/Concern<br>Search Issue/Concerns                                                                                                    | Scheduled                                                        | FILING FEE                                                                                                    | 128.00                                                           |
| Violations<br>Search<br>Pay Fees BACK TO STEP ONE ADD TO SHOPPING CART PX' NOW Total: S<br>Issues/Concerns<br>Report Issue/Concern<br>Search Issue/Concerns                                                                                                    | Apply for New Licenses<br>Search Licenses<br>Pay Fees            |                                                                                                    | Fees Due: \$128.                                                 |
| Pay Fees BACK TO STEP ONE ADD TO SHOPPING CART PAY NOW ISSUES/COncerns Report Issue/Concern Search Issue/Concerns                                                                                                    | Violations                                                       |                                                                                                    | Total: \$128                                                     |
| Issues/Concerns<br>- Report Issue/Concern<br>- Search Issue/Concerns                                                                                                    | Pay Fees                                                         | BACK TO STEP ONE ADD TO SHOPPING CART PRY NOW                                                                                                    |                                                                  |
|                                                                                                    | Issues/Concerns<br>Report Issue/Concern<br>Search Issue/Concerns |                                                                                                    |                                                                  |
| Shopping Cart<br>PayAll Fees<br>Paid Items                                                                                                    | Shopping Cart<br>Pay All Fees<br>Paid Items                      |                                                                                                    |                                                                  |
| Contact<br>Contact us                                                                                                    | Contact<br>Contact us                                            |                                                                                                    |                                                                  |
|                                                                                                    |                                                                  |                                                                                                    |                                                                  |
|                                                                                                    |                                                                  |                                                                                                    |                                                                  |
|                                                                                                    |                                                                  |                                                                                                    |                                                                  |
|                                                                                                    | The City of Richmond, CAm                                        | akes every effort to produce and publish the most current and courate information pos                                                                                    | sible. No warranties, express                                    |
| The City of Richmond, CA makes every effort to produce and publish the most current a current a current of the most current and the current of the current of the current o | taimple Lare provided for the                                    | th hr in its user or its interpretation, U" alon off                                                                                                    | ding and accentence of this                                      |

Click on the Pay now Button to view cart and complete transaction.

#### Credit Card Payment Details

Enter your credit card information

| CITY OF<br>Rick                                   | hmoud CALIFORNIA                                                                                                    | <b>e e</b>          |
|---------------------------------------------------|----------------------------------------------------------------------------------------------------|---------------------|
|                                                   |                                                                                                    | Order summary       |
| <ul> <li>Pay with credit or debit card</li> </ul> |                                                                                                    | Total (USD): 128.00 |
| Card Number                                       |                                                                                                    |                     |
| Expiration Date                                   |                                                                                                    |                     |
| What is this ?                                    | Billing Address                                                                                                    |                     |
| First name<br>Last name                           |                                                                                                    |                     |
| Country                                           | United States of America                                                                                                    |                     |
|                                                   | If your billing address is a PO Box, please enter the number first. Example: PO Box 123 would be entered as 123 PO Box.                                                                                                    |                     |
| City                                              |                                                                                                    |                     |
| State<br>7IP                                      | Select V                                                                                                    |                     |
| Email Address                                     | The second second                                                                                                    | min                 |
|                                                   |                                                                                                    | 1                   |
|                                                   |                                                                                                    | 12                  |
| EmailAddress                                      | Section of the section of the sectio |                     |
|                                                   |                                                                                                    |                     |
|                                                   | Salact *                                                                                                    |                     |
|                                                   |                                                                                                    |                     |

Click the Pay Now Button. You will be emailed a receipt

Your application has been received and will now be reviewed, and the permit type and subtype will be updated accordantly. You can follow the review process by clicking on the review tab. Once the fees are added and approved you will receive an email with the instructions on how to pay.

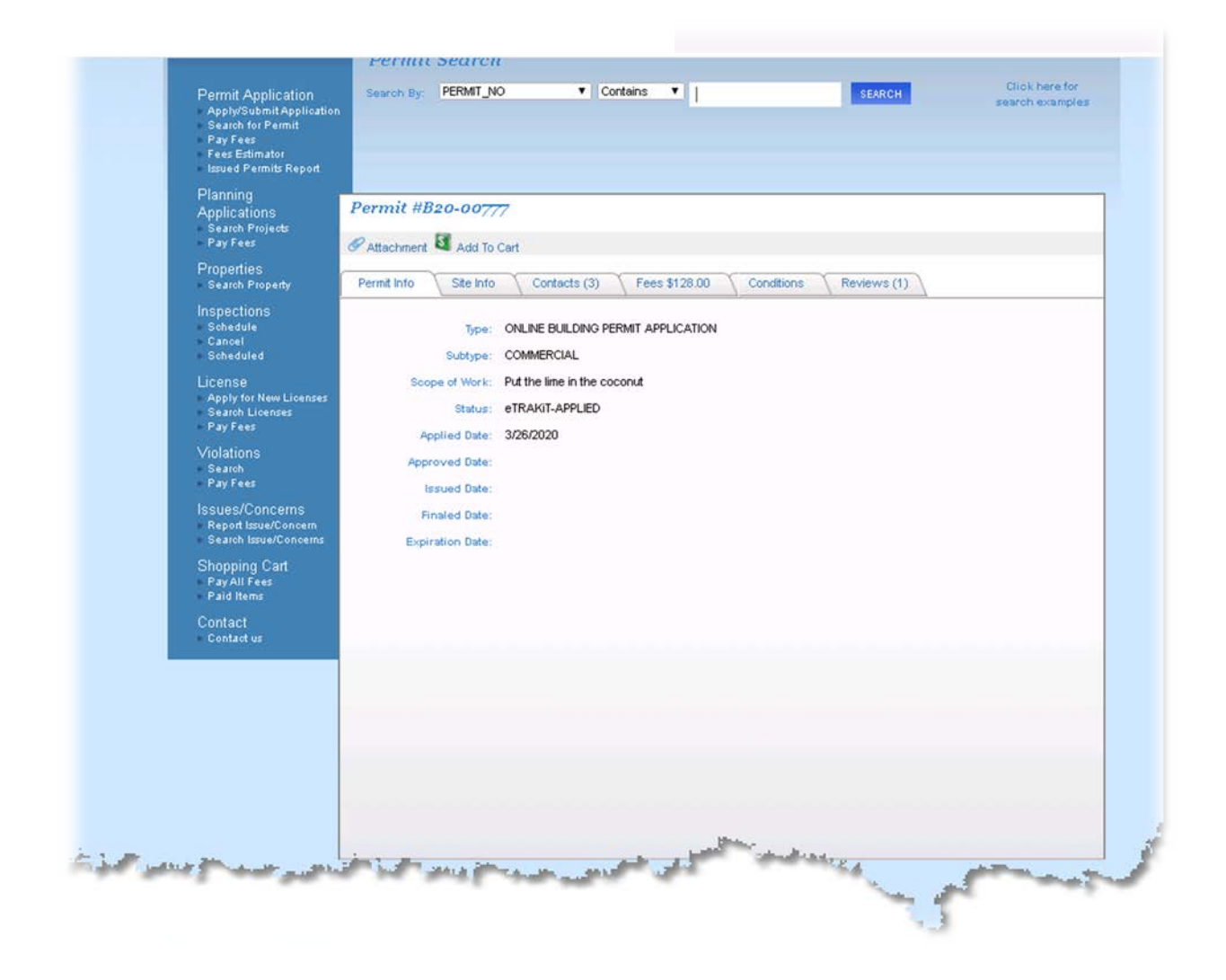

You should receive a confirmation email like the one shown below acknowledging receipt of your application.

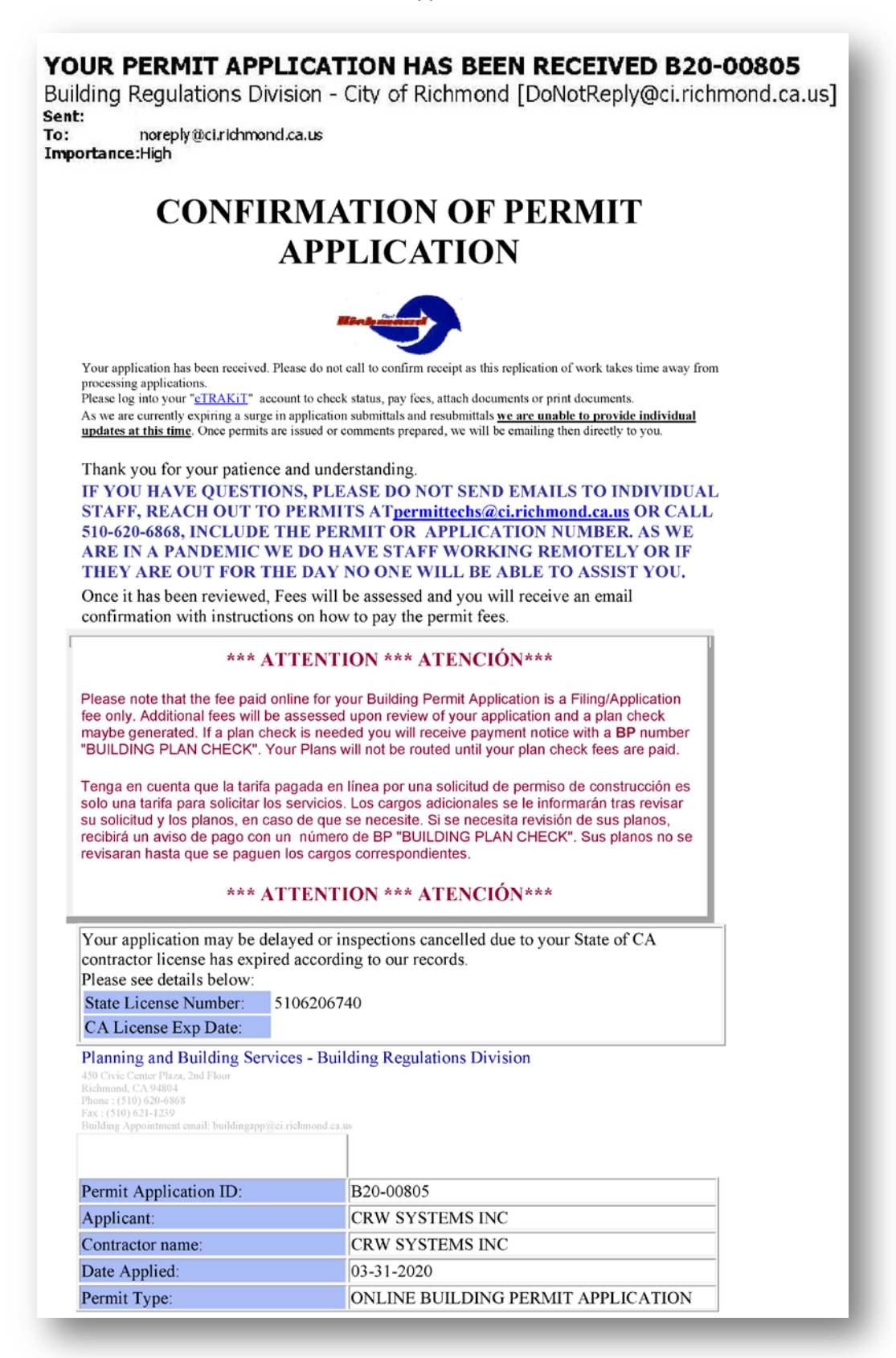

At any time, once logged in, you can click on the Dashboard option to view all current activity in regards to licenses, permits projects and open issues. You can view the location, status, fees due or upload any documents needed to complete your application by clicking on the paper clip.

| My Dashboard                                                                                                    |                        | Belou             | Hello<br>v is a Dashi                                | CRW SYSTI                       | EMS INC.<br>T current ac       | ctivities.       |               |      |
|----------------------------------------------------------------------------------------------------|------------------------|-------------------|------------------------------------------------------|---------------------------------|--------------------------------|------------------|---------------|------|
| Permit Application<br>Apply/Submit Application<br>Search for Permit<br>Pay Fees<br>Fees Estimator<br>Issued Permits Report | My A                   | Open Peri         | mit Applico                                          | <i>itions</i><br>Permit Type    | Cre                            | 1 t<br>ated Date | otal record(s | ). 🖃 |
| Planning                                                                                                    |                        | Continue          | Permit Type                                          |                                 | 3/                             | 26/2020          | Delet         | э    |
| Applications<br>Search Projects<br>Pay Fees<br>Properties                                                                  | 🔰 Му.                  | Active Pe         | rmits                                                |                                 |                                | 29 t             | otal record(s | ). 🖃 |
| Search Property<br>nspections                                                                                              | PERMIT<br>NO.          | ADDRESS           | Υ                                                    | ΈE                              | STATUS                         | INSPECTION       | FEES<br>DUE   |      |
| Schedule<br>Cancel<br>Scheduled                                                                                            | B20-00777              | 450 CIVIC         | ONLINE BUILDING PERMIT                               |                                 | eTRAKiT-<br>APPLIED            |                  | \$128.00      | Ø    |
| icense<br>Apply for New Licenses                                                                                           | B20-00778              | 450 CIVIC         | APPLICATION<br>ONLINE BUILDING PERMIT<br>APPLICATION |                                 | eTRAKIT-<br>APPLIED            |                  | \$128.00      | Ø    |
| Search Licenses<br>Pay Fees                                                                                                | B20-00779              | 450 CIVIC         | ONLINE BUIL                                          | DING PERMIT                     | eTRAKiT-<br>APPLIED            |                  | \$128.00      | Ø    |
| /iolations<br>Search<br>Pay Fees                                                                                           | B20-00781              | 450 CIVIC         | ONLINE BUIL                                          | DING PERMIT                     | eTRAKIT-<br>APPLIED            |                  | \$128.00      | Ø    |
|                                                                                                    |                        | 450 CIVIC         | ONLINE BUIL                                          | DING PERMIT                     | eTRAKiT-                       |                  | \$128.00      | Ø    |
| ssues/Concerns<br>Report Issue/Concern                                                                                     | B20-00782              |                   | APPLI                                                | CATION                          | APPLIED                        |                  |               | Ŭ    |
| ssues/Concerns<br>Report Issue/Concern<br>Search Issue/Concerns<br>Shopping Cart                                           | B20-00782<br>B20-00783 | <br>450 CIVIC<br> | APPLII<br>ONLINE BUIL<br>APPLII                      | CATION<br>DING PERMIT<br>CATION | APPLIED<br>eTRAKIT-<br>APPLIED |                  | \$128.00      | Ø    |

By clicking the red circle X you will remove that activity from your dashboard. Only if paid and completed.

#### Paying Your Outstanding Permit Fees Tax Click here to login and pay

- Login: In order to pay fees, users must be logged in.
- Using your Dashboard: Click on the application number and then click on the Add Fees to Cart button.
- Find: Search for the Permit application that has outstanding fees to pay.
- Pay: Click on the Pay All Fees button.
- Shopping Cart: Confirm the Application you are about to pay, and then click on the **PROCEEDTO** CHECKOUT button.

Click on the **PROCEED TO PAYMENT** button